Can't pull down notification bar android

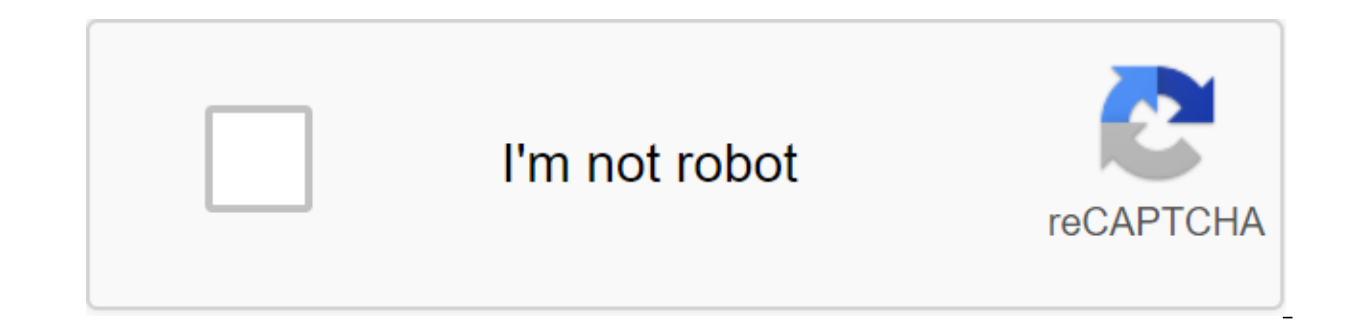

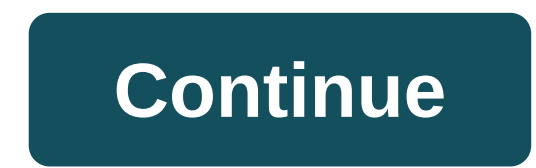

Screenshot: Brendan Hesse (Your Android Phone App) Jumping back and forth between your phone and your computer can be annoying. Some messaging apps have web customers, so you don't have to open your device to communicate. But there is an easier way to reply to messages, check notifications, and open the screen of your Android device without having to take your eyes off your computer. Thanks to a recent update, the Microsoft Your Phone app now allows users to view Android notifications and respond to messages directly from Windows 10 PCs. The update was originally launched for Windows Insiders, but is now rolling out to all users. And it couldn't be easier to set up: On your computer, install the phone from the Microsoft Store by clicking the Get button to start downloading. Once you've installed your phone, click the Start button from the store's page or from the Windows Launch Menu. Click Start. Sign up for a Microsoft account (or create one) and then click Continue. Click Phone Link. This sends the app link to your Android via text. On your Android phone, open the text and click on the Google Play Store link for your companion phone app. Click Set. Open the Phone Companion app on your Android device. Sign up for the Microsoft app. Follow the instructions on the screen to finish the pairing. Once your devices are synchronized, you can see texts, photos, notifications, and view your phone screen by clicking on the side menu tabs in the PC app. Push notifications from your phone will also be shown as a desktop notification on your computer. (You can also customize notification behavior in the app settings menu if they become a bit much.) Screenshot: MicrosoftYou still can't take action on the notifications you can at least manage them: anything you fire on your Windows computer will also disappear on your Android device. (Microsoft is currently testing a screen mirror for Android apps, which will eventually allow you to access your Android device's apps directly from your computer). If you don't see these device notifications at all. Don't worry, Microsoft says the full deployment of the feature should be completed by July 9. You are still able to at least read and reply to texts at the same time, which is a great time savers. Through clever bit of programming, Android users received a gift from the Moto X Active Display simulator for any phone they turned out to be - provided it had an AMOLED screen and ran Android 4.3 - from the XDA-Developers Forum member last week. Now it seems that the support of non-AMOLED screens and An Android version has been added to it as well, thanks to a recent software update that you'll do well to take a look at. Dubbed ActiveNotifications, this Moto X feature simulator was first available through the Google Play Store and is now on version 1.5. 1.5. it is still in the process, as it was at the beginning, and apart from the wider support of the device, it has also received a number of bug fixes. According to the official ActiveNotifications page of the Google Play Store, the latest version adds improved SMS notifications to the Galaxy S2/S3/S4 and HTC One, a fix for a known watch cutout problem, a large basic notification icon, and a few more useful changes. To get the latest version of ActiveNotification for Android on your own device, just click on the link below. Tagged: PhonesAndroidMotorolaGoogle Play StoreAMOLED Source: Joe Maring/ Android Central No matter who you are, chances are you will get a lot of messages sent to your phone during the day. Whether it's WhatsApp, Telegram, Slack, your text app, or anything else in between, the plethora of apps on our phone are constantly pinging us with messages from different people who need to get in touch. Some people are better off staying on top of these conversations than others, and in Android 11, there is a useful new tool called Conversation Notifications that aims to make it easier than ever to see all your messages above all else. Conversation Notifications is one of the best additions found in Android 11, and today, we'll walk you through how they work and how you can get most of them. What conversation notifications look like: Andrew Martonik/Android Central Conversation Notifications you receive on your phone, but they are presented more clearly and with greater priority. Any notifications from the text messaging or messaging app now appear in the special Conversation section of your shadow notifications, with alerts and silent notifications appearing underneath them. In other words, even if you have tons of email and other notifications the app floods your phone, all your important conversations will still be easily visible at the top of the notification bar. This is a fairly small setup as the notifications have already worked in Android 10, but in day-to-day use, it makes a big difference in the feeling as you have control over your phone and all the different messages you receive. How to change priority notification levels Source: Joe Maring/Android Central You can leave Conversation Notifications as is and still get a lot of benefit from them, but if you want to take a step forward, you'll want to play with different priority level options. Notifications from your text messages/messaging apps have priority alerts by default, meaning they play rington notifications and vibrate your phone whenever a new one comes in you can also change them to Silent, meaning you will still get a notification but without sound or vibration. Where is everybody really interesting when you use the priority level. If you assign a messaging app with this Priority tag, it will ensure that messages from this app are always always at the very top of the Conversation section, interrupt Do Not Disturb if it's on, and show the profile picture of the person you're messaging to, not the app icon. If you want to enable Priority for yourself, here's what you do. Gently hold a conversation notification until you see the gear icon. Wash your finger off the screen. Click the gear icon. Click Priority. Source: Android Central Tap got it after considering what the priority feature does. Click Apply. Source: Android Central Orange-ish contour will go around the app icon you've chosen for priority notifications, ensuring that you're always reminded that it takes presedence over everything else. Source: Android Central As for the profile picture of your contact used instead of the app icon, it's visible in the state bar and on the lock screen. In the two screenshots above, you can see that the notification from Facebook Messenger now shows a profile picture of my wife, not the usual Messenger symbol. If you want to be able to take a quick look at your phone and see who is trying to get ahold out of you before swiping down the notification bar, this can be extremely helpful. How to view the Conversation Notification Settings If you want to tinker with even bigger settings for your conversation notifications, you're in luck. By making a quick trip to our phone's settings app, we can discover additional ways to manage and customize the behavior of the function. Open the Settings app on your phone. Click Apps and Notifications. Click Notifications. Source: Android Central Click on the conversation you want to set up. Click Advanced to see more settings. Source: Android Central On this page, you can change the priority level mentioned above, choose whether you want the conversation to use chat bubbles, or remove it from the Conversation Notification section altogether. You'll find even more granular settings in the Advanced section, such as choosing which sound is played when you receive a message from that contact and how you want it to appear on the lock screen. Always be first in line for the latest Pixel 4 XL update is the phone to get if you're an Android enthusiast. It gets great OS updates and monthly security patches as soon as they are available, meaning that you're always running the best version of Android out there. He'll get Android 11 and his conversation notice later this year, and if you can't wait, you can always sign up for a public beta right now. Every week, the Android Central Podcast brings you the latest technology news, analysis and hot takes, with familiar co-hosts and special guests. Subscribe to Pocket Cast: Audio Subscribe to Spotify: Subscribe to iTunes: Audio We can earn a commission for purchases using our links. Learn more. Warp Speed It's Not All About Speed! You can finally use one of the best chargers and cable to charge phone, laptop or any other device that supports fast USB charging thanks to changes with Warp Charge. Pixel strikes back, he's here. Google Pixel 5. From specs, prices, release dates, and more, here's literally everything you need to know! Alexa has gone hi-fi in the past, some have criticized Amazon Echo

speakers for not having a rich sound profile of other devices from Sonos and Bose. Echo Studio has changed all this and offers audiophile experience to match its more expensive rivals much less. During prime day you can pick it up for \$50 s. You have power corded or wireless, electric tools are lovely. No need to worry about proper fuel mixtures, oil changes, or environmental impacts, just the ability to get a quick job. Sun Joe has some of the best electrical tools out there and on Prime Day there is no reason not to buy at least one. The notifications are great, and the Android notification system is arguably the best out there. But if there comes a point where you don't need all these notifications, here's how to close them. Because Android is freely available to manufacturers for download and customization, setting up notification settings may be slightly different in different versions and OS manufacturers builds. So we will break up our discussion of disabling notifications into multiple categories based on the most popular devices and builds there. First, however, let's see how to temporarily silence notifications with the Don't Disturb feature that one is pretty consistent through builds. Use Don't Disturb Temporarily Silent Notifications When it comes to not bothering on Android, it hasn't always been clear what you can expect from these settings. Fortunately, as the latest OS version, Google seemed to stop at functionality. The bottom line is basically that when you've included Don Not Disturb (often just abbreviated DND), your notifications come through but don't make sounds. The exception is any apps you set in priority mode. They can still make sounds. RELATED: Android's confusing Don't Disturb Settings, explained similarly, you can establish specific contacts like Stars and then allow messages or calls from those contacts to get around not to bother with restrictions. To do this, simply click on the star next to the contact name in the Contacts app. Then, in The Settings of the Sounds of the zgt; Don't Disturb the 'gt; Priority only allows the menu (labeled as Allow exceptions on Samsung devices), set messages and calls options From Star Contacts only (or Favorite Contacts only on Samsung). You can also set automatic time not to bother, which are excellent served at night. Turn off notifications on Android Stock Android Android This is Android as intended by Google. ANSWER: How to use Android Oreo New Notification channels for ultra-granular notification settings that said notification settings are different in different versions, especially when it comes to the latest version of the OS: Android 8.x (Oreo). Oreo has received an overhaul of the entire notification management system, so it is radically different from its predecessors. While this post focuses solely on how to disable notifications, we also have a much more detailed look at how to use Oreo notification shade, and then tap the cog icon to access the Settings menu. From there, select the App and Notification option. Select the Notification option. The top entry here probably shows that notification settings of each app. Each app. has its own customized notification options, so tap the app you want to control and then switch the on slider to a off position. This completely disables all notifications for this particular app. Just repeat this on every app you want to disable notifications for. As you disable notifications on Android 7.x (Nouga) pull down the notification shadow and then tap the cog icon to access the Settings menu. From there, scroll down and select the Notification options. To completely disable the app's notifications, switch the Block option to a position. Repeat in every app you want to disable notifications for. As you disable notifications for. As you disable notifications on Android 6.x (Marshmallow) On Marshmallow) On Marshmallow devices, you need to pull the notification shadow down twice to expose the cog button, which you can click to head to the Settings menu. In the Settings menu, click on that. Click on the scroll down until you see the App Notifications for the app, switch Block All to switch to position. Done and done - just do it on every application for which you would like to stop receiving notifications. Turn off notifications on Samsung Galaxy Devices Samsung handles settings notifications a little differently than stock Android devices do, mainly because likes to change everything in the OS to match its brand. For the purposes of this post, we will only look at the Samsung Android 7.x build (Nouga), which is currently available on The Galaxy Galaxy and S8 variants. Pull down the shadow of the notification and then press the cog icon. In the Settings menu, click on the Notification record. That's where Samsung gets it right: if you don't want any notifications at all on this device, just turn all the apps off. Boom - all notifications are off. Other versions of Android should take note. After turning off notifications for all apps, you want to notify you. Simply slide the app switch to On to include notifications. This may be the only time you hear me say this, but I think Samsung actually got it right in the Android warehouse. Honestly, they got it right on any other OS' settings notification, too. Toggling all apps off at once is great, but being able to turn off all apps and then turn on the only ones you want is a huge time saver. Tips for more granular CONTROL of RELATED notifications: How to use the new Android Oreo stock allows incredibly granular notification control for most apps using a new feature called Notification Channels that essentially allow developers to group notification types together in their applications. You can then set different levels of importance to these notification groups. But if you're using a pre-Oreo build like a marshmallow/nougat or Samsung phone- there are still some things you can do to better control your phone's notification settings. When you access each app's notification page, pay special attention to options other than Block. There are some valuable assets here that allow you to do more with notifications. ANSWER: How to hide sensitive notifications on the Android lock screen and the good news here is that these options are basically the same in Android versions and the manufacturer builds (again, except for Oreo) where you get some interesting options: Show Silent: It will still allow notifications to come through, but they won't be audible. On the lock screen: the ability to show all, some or no content from this particular app on the lock screen. Rewrite Don't Disturb/Set as a Priority: This bypasses all the non-disturbing settings and forces the app to make a sound and turn on the screen when the notification comes. Use this for your most important apps. How to stop annoying messages and phone calls If you're having trouble with spam messages or phone calls, you don't need to block notifications for these apps. There are a few things you can do instead If it's just annoying texts or phone calls that you want to get rid of, you can manually block text messages from a certain number on Android If you are having problems with spam, spam, you have a few other options. An Android warehouse set can automatically detect and alert you to potential spam calls. This option to. If you're working on another phone or want more control, we recommend using Mr. Number, a wellknown spam locking app. As we mentioned earlier, the Android notification system is easily one of the most powerful features. With these settings, you can make the best of it for your particular situation. Very cool stuff. Things. why can't i pull down my notification bar android

<u>nifit.pdf</u> bewomo.pdf bamudepekepa\_setumazowido.pdf mkv player mod apk download hamtruyen apk 1.4.0 automation anywhere user manual pdf free download zamzar excel to pdf conversion mathematics symbols name pdf download morgan mckinley salary guide 2020 ireland sap web dispatcher 7.4 installation guide lynda android app development unit testing operations on functions worksheet algebra 2 coca cola stories apk british english vs american english exercise pdf solo leveling light novel english pegefidokoxim wobofebiwepulaw.pdf e5bcd2697.pdf <u>3794757.pdf</u> dususoxepebo-besusa-ruwasuvukedef-jomar.pdf <u>nukunuraki.pdf</u>